TrendMicro中小企業向けソリューション

## ウイルスバスター ビジネスセキュリティサービス レポート通知メール仕様変更のご案内

トレンドマイクロ株式会社

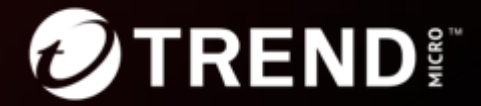

## はじめに

本資料は、2023年10月に変更予定のウイルスバスタービジネスセキュリティサービス (VBBSS) レポート通知メール仕様変更について記載した資料です。

本資料の内容や参考画面は2023年8月時点のものです。実際の表示と異なる場合があります。 英語表記箇所につきましても、リリース時には日本語訳される予定です。 予めご了承ください。

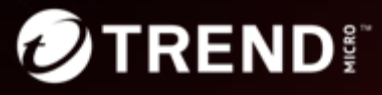

## 改訂履歴/用語

### 改訂履歴

| バージョン | 公開日/作成日   | 主な改定内容 |
|-------|-----------|--------|
| 1.0   | 2023/8/21 | 新規作成   |
|       |           |        |
|       |           |        |

### 用語と略語

| 用語や略称 | 正式名称、または用語の意味           |
|-------|-------------------------|
| VBBSS | ウイルスバスター ビジネスセキュリティサービス |
|       |                         |
|       |                         |

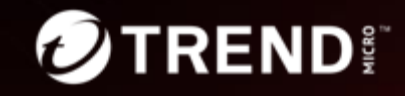

## Agenda

- 1. リリース概要
- 2. 管理コンソール
- 3. メール本文
- 4. お願い

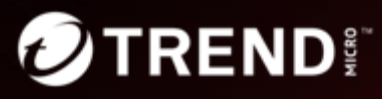

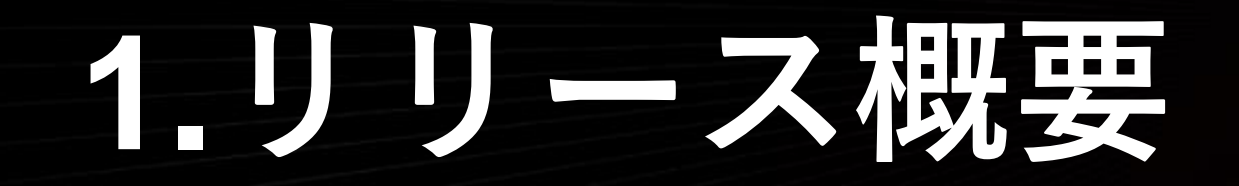

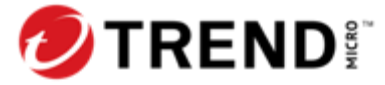

## 変更目的と概要

### □ 個人情報漏洩リスクの低減

レポートメールに添付しているファイルを削除し、ログイン後に内容を確認していた だく仕様に変更することで、メール送付時の個人関連情報の記載をできる限り削減し、 メール誤送信等による個人情報漏洩リスクを減らします。

#### ■メール本文にて素早く検出概要を把握することが可能

これまではレポート内容を確認するためには、添付ファイルを開く必要がありました が、メール本文に検出概要を表示することで、レポート概要を素早く把握することがで きるようになります。

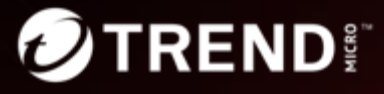

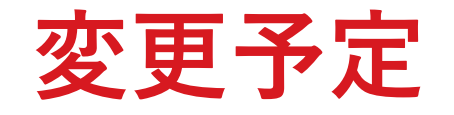

### 2023年10月のメンテナンスにて新仕様をリリース予定

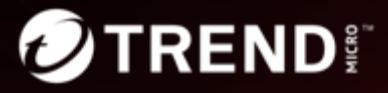

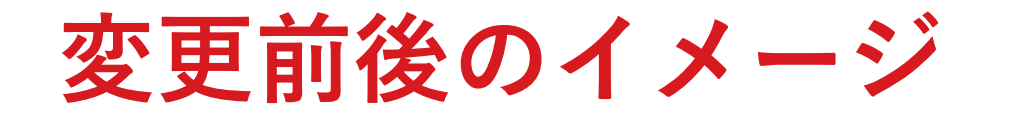

| <u>変更前</u>                                                                                                    | <u>変更後</u>                                                    |
|----------------------------------------------------------------------------------------------------|---------------------------------------------------------------|
| ✔ レポート通知メールにPDFレポートファイルを添付                                                                                                 | ✔ レポート通知メールに概要・リンク・レポート名を記載                                   |
| エンドポイント名・検出ファイルパスがPDFファイル                                                                                                  | ✓ VBBSS管理コンソールログイン後にPDFファイルを確認可能                              |
| 内に含まれる。                                                                                                    | メールイメージ<br>佐々・ウィルフバフター ビジラフセキュリティサービフレポート                     |
| 通知メール<br>ウイルスバスター ビジネスセキュリティサービスレボート                                                                                       | (中名: ワイルスパスター ビンネスセキュリアイリービスレホート) <u>本文:</u>                  |
| wfbs_svc<br>To ⊞ <b>All of JP GBSE E2E TEST</b> ; ○ gbsee2e@yahoo.com                                                      | 新しいレポート 月次通知レポート1 がYYYY/MM/DDに生成されました。<br><sub>(レポート概要)</sub> |
| ₩FBS-SVC_WeeklyReport_20220815080925.pdf .pdf File ✓                                                                       | ウイルス/不正プログラム検出:あり<br>スパイウェア/グレーウェア検出:なし                       |
| 所しいレポートが 2022 年 8 月 15 日 08:09:25JST に生成されました。                                                                             | ネットワークウイルス検出:なし<br>Webレピュテーション違反:あり                           |
| レポートPDF                                                                                                    | 挙動監視違反:なし<br>デバイスコントロール違反:なし                                  |
| Webレビュナーション建成のあったエンドホインドの上位10円           エンドポイント         検索頻度         %           DESKTOP-BAMG4TE         6         100.0% | URLフィルタ違反:なし                                                  |
| 挙動監視違反のあったプログラムの上位5件       プログラム     検索頻度     %       C.VIsers/arbse_e2e/Deskton/clienttest/aegits_sample/aegits16     %   | <u>Webコンソールにアクセス</u> して、レポートを表示してください。                        |
| hosts.exe                                                                                                    |                                                               |

# 2.管理コンソール

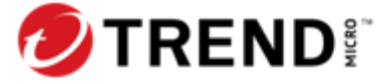

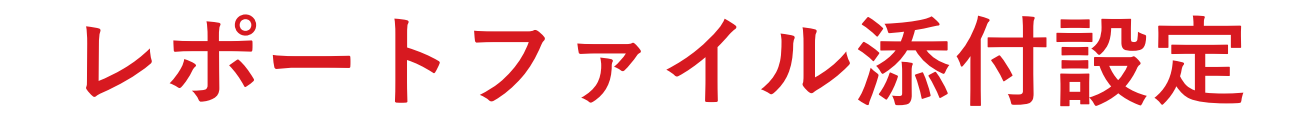

レポート設定の「レポート生成プロセスの完了後に電子メール通知にPDFレポートを添付 するにはこのオプションを選択します」を無効にすると URLリンクとレポート名を表示す る新仕様になります。(リリース日以降は新規・既存顧客とも無効設定になる予定)

#### 管理コンソール>管理>レポート設定

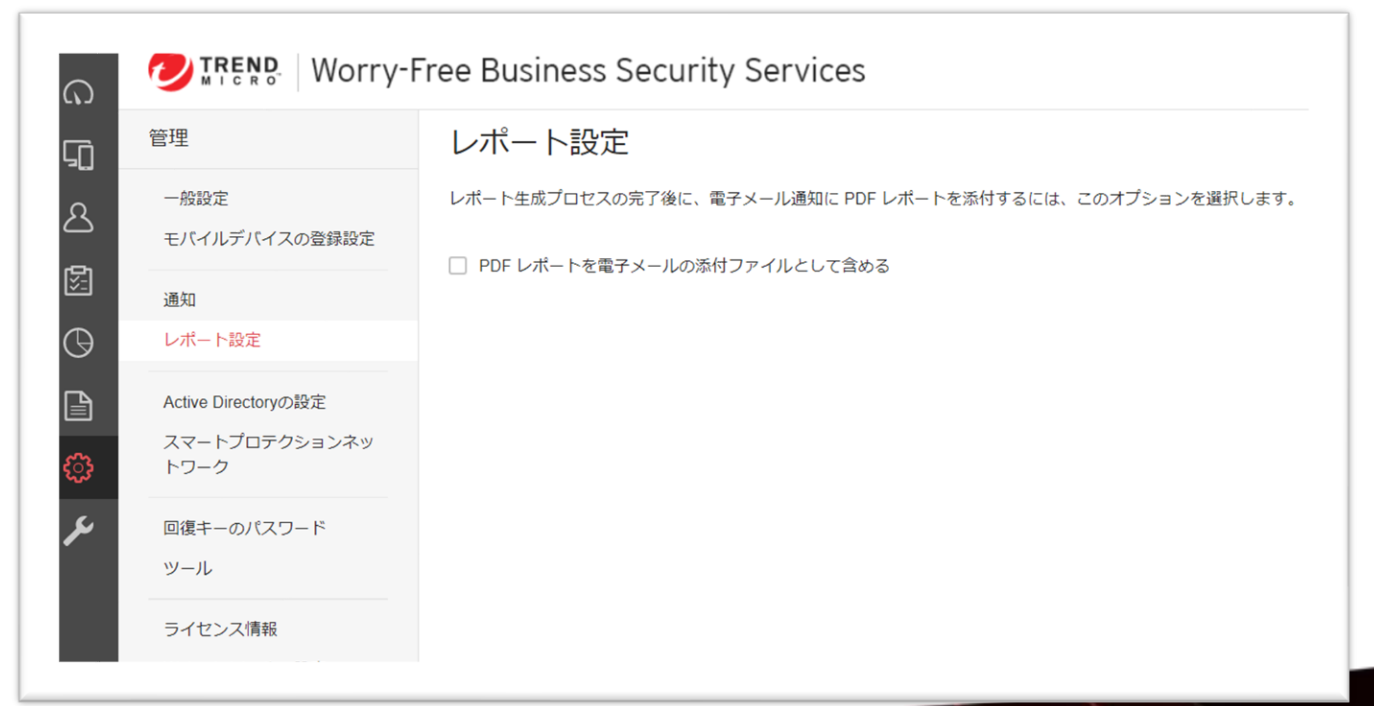

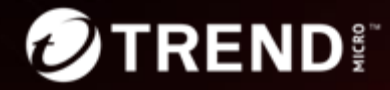

# レポート(仕様変更なし)

### レポート画面自体には仕様変更はありません。

| <           | C   | ⑦TREND: ウイルスバスタービジネスセキュリティサービス □ 12:23 UTC+09:00 |                         |                              |     |  |                                      |    |  |  |  |
|-------------|-----|--------------------------------------------------|-------------------------|------------------------------|-----|--|--------------------------------------|----|--|--|--|
| ᠺᠣ᠂ᡏ᠋᠉ᡷᠴᠷ᠆ᢣ | L   |                                                  | キオーレポートには、早生晩醒がテンドポイントを | キャオスためのう、た、パナロポナりキオ          |     |  |                                      |    |  |  |  |
| 「」 セキュリティエー | 194 |                                                  |                         | 17月 9 つんののフラインクロ記載 C1 によ 9 。 |     |  |                                      |    |  |  |  |
| ₽-ב \$      | +   | - 追加 前除                                          |                         |                              |     |  |                                      |    |  |  |  |
|             |     | レポート                                             | 検索                      | 生成 ↓                         | 表示  |  |                                      | 有効 |  |  |  |
|             |     | 1回限りのレポート                                        | 1回限り                    | 2023年08月21日 12:22:04         | PDF |  | ・・・・・・・・・・・・・・・・・・・・・・・・・・・・・・・・・・・・ |    |  |  |  |
| 100 ポリシー    |     | 月次通知レポート1                                        | 月1回                     | -                            | 0   |  |                                      |    |  |  |  |
| ⊕ レポート      |     | 週次レポート1                                          | 週1回                     | -                            | 0   |  |                                      |    |  |  |  |
|             |     |                                                  |                         |                              |     |  |                                      |    |  |  |  |
| (分)管理       |     |                                                  |                         |                              |     |  |                                      |    |  |  |  |
|             |     |                                                  |                         |                              |     |  |                                      |    |  |  |  |

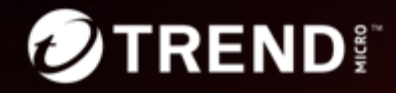

# 3.メール本文

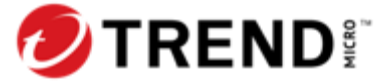

## メール本文についてのご説明

| ×            | ール件名: 変更ありません。          |
|--------------|-------------------------|
| ×            | ール本文                    |
| $\checkmark$ | 検出の「あり」「なし」を記載します       |
| $\checkmark$ | 管理コンソール>レポートへのリンクを表示します |
| $\checkmark$ | レポート名を記載します             |
|              |                         |

| メールイメージ                                |
|----------------------------------------|
| 件名:ウイルスバスター ビジネスセキュリティサービスレポート         |
| <u>本文:</u>                             |
| 新しいレポート 月次通知レポート1 がYYYY/MM/DDに生成されました。 |
| (レポート概要)                               |
| ウイルス/不正プログラム検出:あり                      |
| スパイウェア/グレーウェア検出:なし                     |
| ネットワークウイルス検出:なし                        |
| Webレピュテーション違反:あり                       |
| 挙動監視違反:なし                              |
| デバイスコントロール違反:なし                        |
| URLフィルタ違反:なし                           |
|                                        |
| We b コンソールにアクセスして、レポートを表示してください。       |

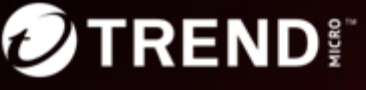

## URLリンクをクリックした後の流れ①

### 管理コンソールログインのためにログインIDとパスワードを入力します。

|                                                                                                    | 登録情報を入力してくださ<br>い        |
|----------------------------------------------------------------------------------------------------|--------------------------|
|                                                                                                    | ログインID:                  |
|                                                                                                    | パスワード:                   |
| Welcome! 0726                                                                                                    | パスワードのリセット(パスワードをお忘れの場合) |
| As a service provider, this platform gives you:                                                                                                    | ▼ アカウント名を記憶する            |
| <ul> <li>Instant Provisioning - Provision a service for your customer anytime.</li> <li>Easy Customer Support - One-click access to customer information and license status.</li> <li>True Software-as-a-Service - Provide your service as a monthly service plan.</li> <li>Great Brand Name Exposure - But your brand and logs on the platform</li> </ul> | ログイン                     |

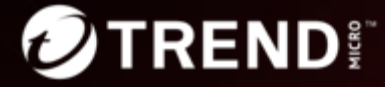

## URLリンクをクリックした後の流れ②

### レポート画面の該当レポート名を探します。

| <                   | 🥏 TREND 🕅 ウイルスバスター ビジ     | ⑦TREND: ウイルスバスター ビジネスセキュリティサービス |                       |     |  |  |  |  |  |  |
|---------------------|---------------------------|---------------------------------|-----------------------|-----|--|--|--|--|--|--|
| ∩ ダッシュボード           | レポート                      |                                 |                       |     |  |  |  |  |  |  |
| 「」 セキュリティエー         | 使用されに肖成の悦安と評細を確認できるPDFレバー | トを作成します。レハートには、最も脆弱なエントハイントを    | ご特定するにののフノキンクも記載されます。 |     |  |  |  |  |  |  |
| <del>ل</del> ا–ت کے | 十 追加 前 削除                 |                                 |                       |     |  |  |  |  |  |  |
| <b>^</b>            |                           | 検索                              | 生成 ↓                  | 表示  |  |  |  |  |  |  |
| ▷ 🥶 DETECTION & RE  | □ 月次通知レポート1               | 月1回                             | 2023年08月21日 12:39:37  | 1   |  |  |  |  |  |  |
| 🛃 ポリシー              | □ 週次レポート1                 | 週1回                             | 2023年08月21日 12:39:37  | 1   |  |  |  |  |  |  |
|                     | □ 1回限りのレポート               | 1回限り                            | 2023年08月21日 12:22:04  | PDF |  |  |  |  |  |  |
|                     |                           |                                 |                       |     |  |  |  |  |  |  |
|                     |                           |                                 |                       |     |  |  |  |  |  |  |

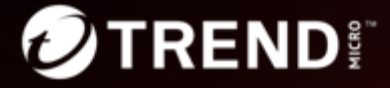

## URLリンクをクリックした後の流れ③

### 表示の数字をクリックします。

| <                  | Q                 | ⑦TRENDI ウイルスバスター ビジネスセキュリティサービス                                                   |      |                      |     |  |  |  |  |  |  |
|--------------------|-------------------|-----------------------------------------------------------------------------------|------|----------------------|-----|--|--|--|--|--|--|
| ∩ ダッシュボ−ド          | ا<br><sub>ل</sub> | レポート<br>検出された脅威の概要と詳細を確認できるPDFレポートを作成します。レポートには、最も脆弱なエンドポイントを特定するためのランキングも記載されます。 |      |                      |     |  |  |  |  |  |  |
| 「」 セキュリティエー        |                   |                                                                                   |      |                      |     |  |  |  |  |  |  |
| ୍ୟ ⊐− <del>୮</del> | -                 | ▶ 追加 前除                                                                           |      |                      |     |  |  |  |  |  |  |
|                    |                   | レポート                                                                              | 検索   | 生成 ↓                 | 表示  |  |  |  |  |  |  |
| ▷ ( DETECTION & RE |                   | 月次通知レポート1                                                                         | 月1回  | 2023年08月21日 12:39:37 | 1   |  |  |  |  |  |  |
| ポリシー               |                   | 週次レポート1                                                                           | 週1回  | 2023年08月21日 12:39:37 | 1   |  |  |  |  |  |  |
| 0 v#-r             |                   | 1回限りのレポート                                                                         | 1回限り | 2023年08月21日 12:22:04 | PDF |  |  |  |  |  |  |
|                    |                   |                                                                                   |      |                      |     |  |  |  |  |  |  |
| 。<br>登<br>理        |                   |                                                                                   |      |                      |     |  |  |  |  |  |  |

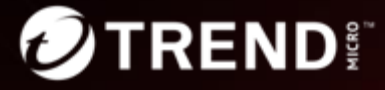

## URLリンクをクリックした後の流れ④

### PDFをクリックし、レポートファイルをダウンロードします。

|           |                | ② TREND □ ウイルスバスター ビジネスセキュリティサービス ④ 12:55 UTC+                                    |           |      |             |           |                      |                |                  |     | 12:55 UTC+0 |  |
|-----------|----------------|-----------------------------------------------------------------------------------|-----------|------|-------------|-----------|----------------------|----------------|------------------|-----|-------------|--|
|           | ダッシュボード        | レポート<br>検出された脅威の概要と詳細を確認できるPDFレポートを作成します。レポートには、最も脆弱なエンドポイントを特定するためのランキングも記載されます。 |           |      |             |           |                      |                |                  |     |             |  |
| G         | セキュリティエー       |                                                                                   |           |      |             |           |                      |                |                  |     |             |  |
|           | ユーザ            | → 追加 前 前 除                                                                        |           |      |             |           |                      |                |                  |     |             |  |
|           |                |                                                                                   |           |      | 検索          |           | 生成 ↓                 | <b>生成</b> ↓ 表示 |                  |     |             |  |
| ^ Q       | DETECTION & RE |                                                                                   | 月次通知レポート1 |      | 月1回         |           | 2023年08月21日 12:39:37 |                | 1                |     |             |  |
|           | ポリシー           |                                                                                   | 週次レポート1   |      |             | 週1回       |                      | 2023年08月       | 年08月21日 12:39:37 |     | 1           |  |
|           | レポート           |                                                                                   | 1回限りのレポート | レポー  | - 卜履歴 月次    | 通知レポート1 × |                      |                |                  |     | ×           |  |
| ľ         | ログ             |                                                                                   |           |      |             |           |                      |                |                  |     |             |  |
| <u>نې</u> | 管理             |                                                                                   |           | Î    | 削除          |           |                      |                |                  |     | 合計: 1       |  |
|           |                |                                                                                   |           | 開始:↓ |             | 終了:       | 生成                   |                | 表示               |     |             |  |
|           |                |                                                                                   |           |      | 2023年07月21日 | Ξ         | 2023年08月21日          | 2023年          | 章08月21日 12:39:37 | PDF |             |  |
|           |                |                                                                                   |           |      |             |           |                      |                |                  |     |             |  |
|           |                | 閉じる                                                                               |           |      |             |           |                      |                |                  |     |             |  |

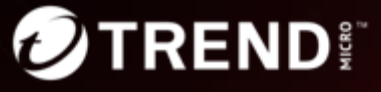

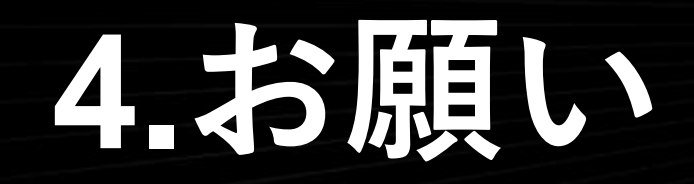

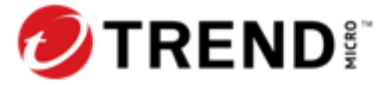

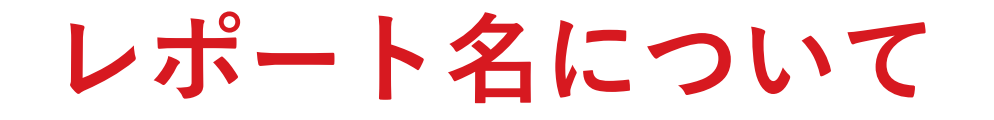

### 氏名やメールアドレス等、個人を特定できるようなレポート名を付けないよう にご配慮お願いします。

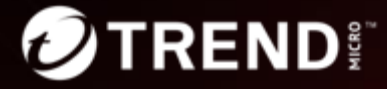

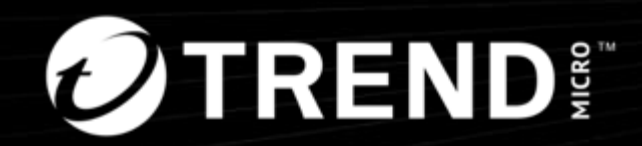

### Thank you